マニュアル JAFC02

[Microsoft365]Web メール(Outlook on the Web)利用手順(学生)

令和7年4月28日 情報センター

このマニュアルでは Outlook on the Web を使用して、Eメール(Microsoft)を利用する手順を説明します。

※Outlook on the web とは Microsoft Edge や Safari 等の Web ブラウザー(ホームページ閲覧ソフト)を使用して、Eメールを見たり送信したりする方法で、一般的に Web メールと言われます。

### <Microsoft365 アクセスおよびサインイン方法>

① 本学の「福科大&関女どこでもキャンパス」から開く場合(おすすめ) まず、Web ブラウザでアドレス欄に以下を入力して、Enter キーを押します。

# http://dc.kwc.ac.jp

「福科大&関女どこでもキャンパス」が開きますので、このページをお気に入りに登録しておきます。この中の「Microsoft365」をクリックします。

← → C ▲ 保護されていない通信 | dc.kwc.ac.jp

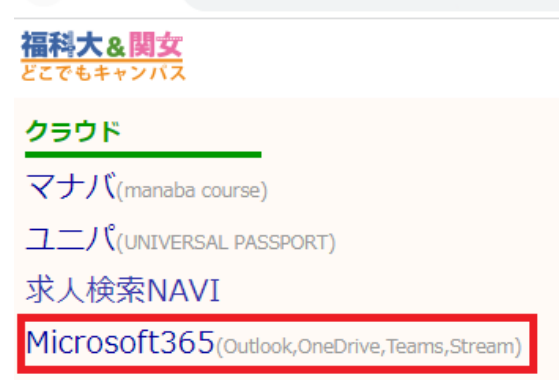

② Microsoft365 のアドレスを直接入力する場合 ブラウザのアドレス欄に直接以下を入力してアクセスします。

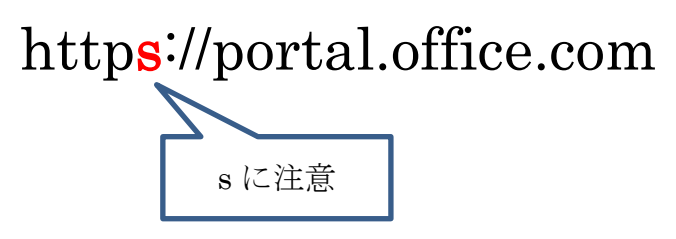

Microsoft365のページが開いたら、学園メールアドレス「学生番号@tamateyama.ac.jp」を入力して、 「次へ」をクリックします。

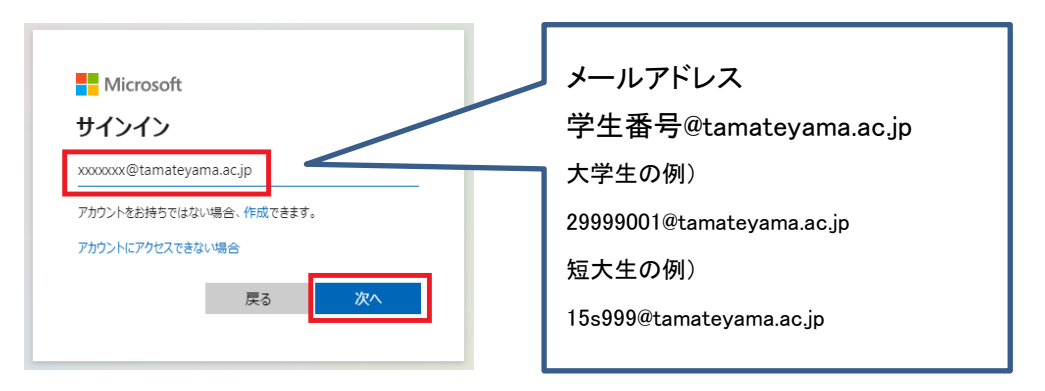

パスワードを入力して、「サインイン」ボタンをクリックします。

「サインインの状態を維持しますか?」で「いいえ」または「はい」を選択します。 ※自分の PC であれば「はい」を選択していただいて結構です。

| 504@tamateyama.ac.jp<br>ンインの状態を維持しますか? |
|----------------------------------------|
| ンインの状態を維持しますか?                         |
|                                        |
| より、サインインを求められる回数を減らすことができま             |
| 今後このメッセージを表示しない                        |
| いいえ <u>(まい</u>                         |
| 0                                      |

### サインインが完了したら、画面左上の「 ive 」をクリックし、「Outlook」を開きます。

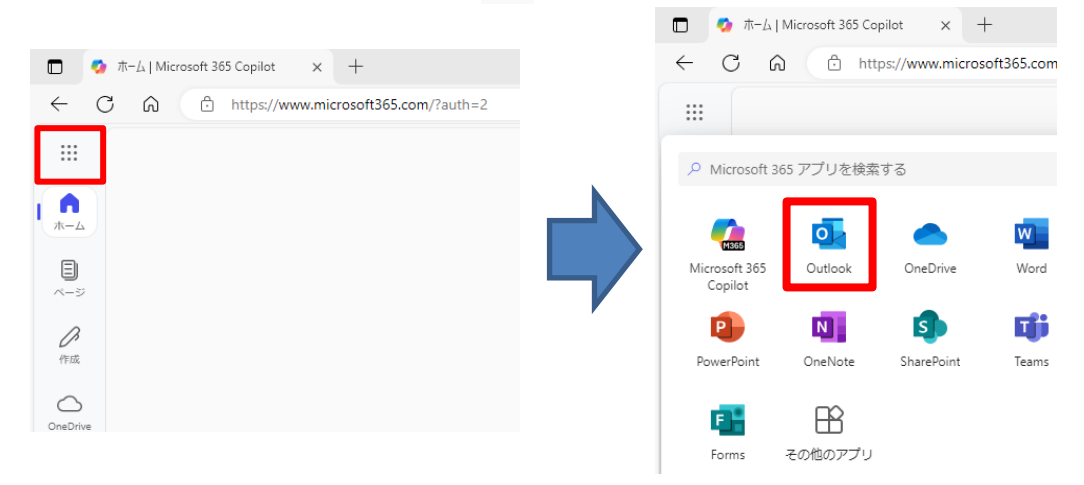

## <メッセージを確認する>

① フォルダー下の「受信トレイ」が選択されていることを確認します。

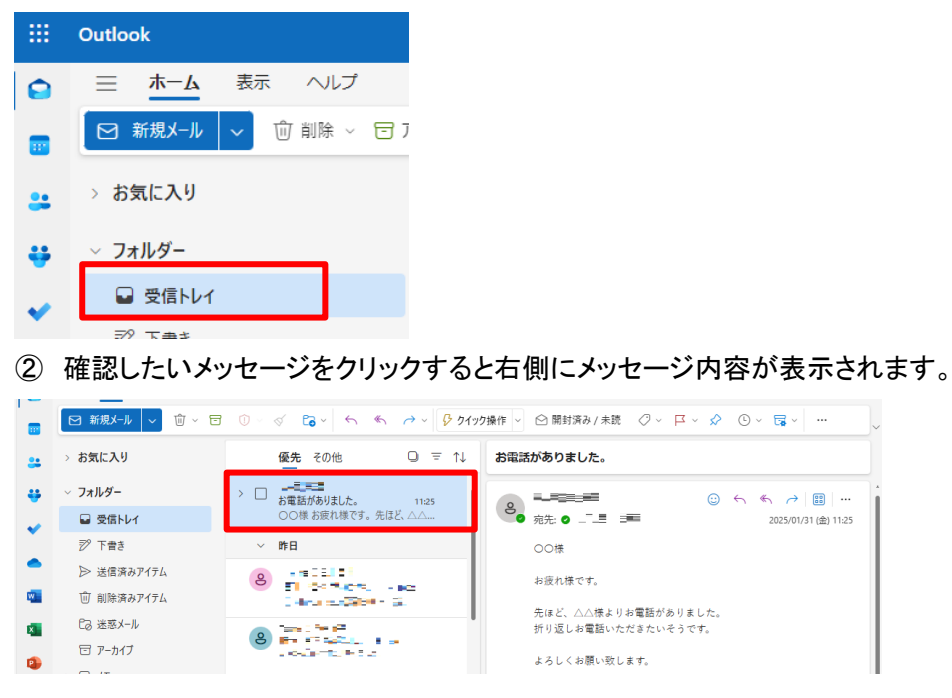

## <メールを返信する>

① 返信したいメッセージを表示します。

### 全員に返信する場合(宛先およびCCに入って) いるすべての受信者へ返信)

メッセージ内容の上部にある「全員に返信」ボ タンをクリックします。

## C 國 尼 Q ② ② ④ H作 ○ ② 開封済み/未該 ② ~ □ ○ A電話がありました。 の依 み度れ様です。 先ほど、△△様よりお電話がありました。 折り返しお電話いたださたいそうです。 よろしくお願い致します。 い 返信 → 転送

#### 送信者のみに返信する場合

メッセージ内容の上部(或いは下部)にある 「返信」ボタンをクリックします。

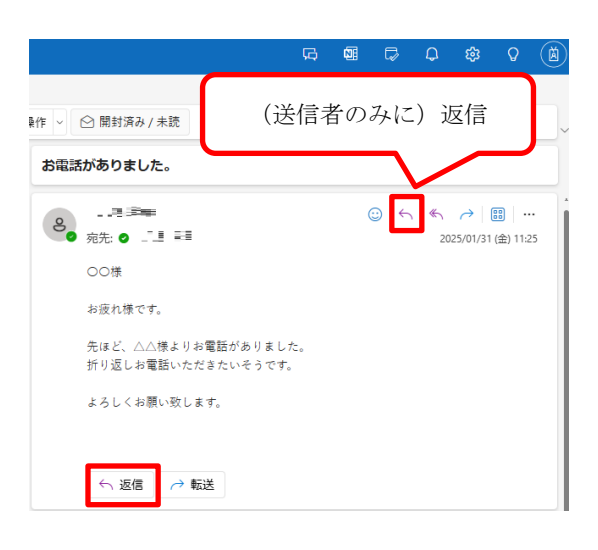

③ メールを入力し、「送信」ボタンをクリックします。

| <sup>#</sup> ション         |         |   |               |
|--------------------------|---------|---|---------------|
| × A\$ ⋮≡ ┆≡ <≡ ₹ ₹       | 「送信」ボタン |   | • « • • • • • |
| お電話がありました。               |         | J |               |
| ▶ 送信 🗸 宛先: ⊘ . 📜 ≔       |         |   | ⊙ √ Û Ø       |
|                          |         |   |               |
| お疲れ様です。<br>電話の件了解いたしました。 |         |   |               |

# <新しいメールを送信する>

 「新規メール」ボタンをクリックし、新規メール作成画面を表示させ、件名とメール本文を入力 します。

|   | Outlook         | ▶ 送信   ~                                  |
|---|-----------------|-------------------------------------------|
|   | 三 ホーム 表示 ヘルプ    | 宛先                                        |
|   | 🖸 新規メール 🗸 🔟 ~ 🖯 |                                           |
| : | > お気に入り         | お電話がありました                                 |
| ÷ | ∽ フォルダー         |                                           |
|   | ■ 受信トレイ         | の波化康です。                                   |
| • | 烮 下書き           | 先はこ、△△様よりお電話かありました。<br>折り返しお電話いただきたいそうです。 |

②「宛先」をクリックしアドレス帳を表示します。アドレス帳を開くと「個人用の連絡先」(ユーザー が登録した個人のアドレス帳)が開きます。宛先に追加したいユーザー名の「+」をクリックす ると、宛先に追加されます。「保存」ボタンで確定します。

| ▶ 送信 🗸                                                       | 受信者を追加                                                                  | ×     |
|--------------------------------------------------------------|-------------------------------------------------------------------------|-------|
| 宛先<br>CC                                                     | 宛先 追加する受信者を選択   個人用の連絡先 この連絡先リストを検索します   連絡先候補 ●   支縮石気気 ●   taincost ● |       |
| お電話がありました<br>                                                | Users&Groups                                                            |       |
| 00様                                                          | . KOLA                                                                  |       |
| 5.762 UAX C 9 。<br>先ほど、△△様よりお電話がありました。<br>折り返しお電話いただきたいそうです。 | 連絡先を選択すると、その連絡先の詳細が表示されます                                               | al an |
|                                                              | 保存 キャン・                                                                 | セル    |

③ メールの作成が完了したら、画面上部の「送信」ボタンを押します。

| / ← 返信 | ≪ 全員に返信 | → 転送 ~ 🛛 🦻 |
|--------|---------|------------|
| ▶ 送信   | ~       |            |
| 宛先     |         |            |
| СС     |         |            |
| お電話があり | ました     |            |

#### <u>メールアドレスを直接入力する場合</u>

「宛先」「CC」「BCC」の欄をクリックし、直接メールアドレスを入力した後にキーボードの「Enter」キーを押します。

| ▶ 送信   ~               | 0 ~ Ŵ Ø         |
|------------------------|-----------------|
| 宛先<br>aaa-taro@〇〇〇.com | BCC             |
| сс                     |                 |
| お電話がありました              | 13:41 に保存された下書き |
| OO様                    |                 |
| お疲れ様です。                |                 |

#### <u>CC/BCCで宛先を指定したい場合</u>

CCで送りたい相手がいる場合は「CC」をクリックして宛先の追加と同じ手順で相手を設定します。

| ▶ 送信   -  | 0 - Ŵ Ø         |
|-----------|-----------------|
| 宛先        | BCC             |
| сс        |                 |
| お電話がありました | 13:29 に保存された下書き |

BCCで送りたい相手がいる場合は、「宛先」の横にある「BCC」をクリックします。CC欄の下にBCC 欄が追加されますので、「BCC」をクリックして宛先の追加と同じ手順で相手を設定します。

| 宛先        | 宛先 |  | ВСС |
|-----------|----|--|-----|
| СС        | сс |  |     |
| ВСС       |    |  |     |
| お電話がありました |    |  |     |

#### ファイルを添付したい場合

上部にあるクリップマークの添付ボタンをクリックします。

PCのローカルファイルを添付する場合、「このコンピューターから選択」よりファイルを選択します。 One Driveに保存したファイルであれば「OneDrive」より、添付するファイルを選択します。

| $\stackrel{\text{A}}{\to}  \stackrel{\text{th}}{\leftarrow}  99  \text{aA}  \lor  X_2  X^2  \stackrel{\text{A}}{\not\sim}  \lor$ |                      | • ! • • ≪ -   ⊖   … ), |
|----------------------------------------------------------------------------------------------------|----------------------|------------------------|
| ▶ 送信   ~                                                                                                    | ↓ · · · · A2 · 0 · c | ¢ ~ Ū Ø                |
|                                                                                                    | . 💷 このコンピューターから選択    |                        |
| 宛先                                                                                                    | OneDrive             | BCC                    |
| СС                                                                                                    | ☆ アップロードして共有         |                        |
| 件名を追加                                                                                                    | ( c> リンク             | 13:53 に保存された下書き        |
|                                                                                                    |                      |                        |

# <サインアウト>

終了する場合、ウィンドウ右上のアイコンより、「サインアウト」を必ず選択してください。

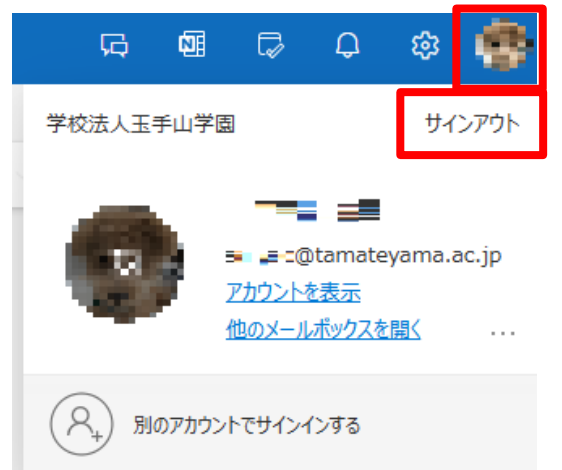

以上